## PROQUEST\_CARSI 操作指南

1、使用非校园 IP 地址打开浏览器, 输入 <u>https://search.proquest.com/</u>。

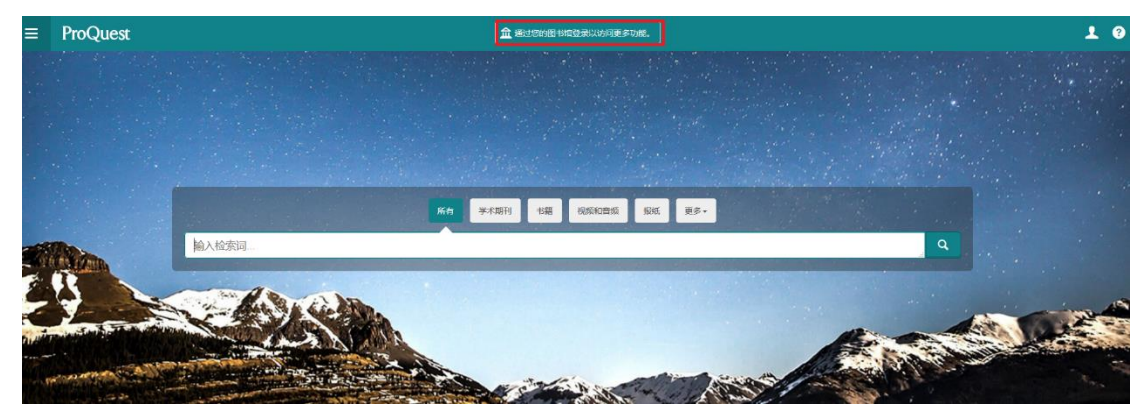

2、点击"使用您单位的本地登录信息",输入您所在学校的英文名。

| 选择您的                        | 单位                                  | × |
|-----------------------------|-------------------------------------|---|
| QINGDAO UNIVERSITY          |                                     | × |
| 新加男一个单位                     | 单位                                  |   |
| <b>实用提示:</b> 为了获<br>哪个单位。   | 得完整的访问权限,您需要在校园内或通过您的图书馆登录,以便我们知道您来 | Ē |
| ProQuest                    | :帐户                                 |   |
| 用户名                         | ProQuest 用户名                        |   |
| 密码                          | ProQuest 密码                         |   |
|                             | 登录                                  |   |
| 其他访问                        | 选项。                                 |   |
| 使用 OpenAther                | ns 登录信息                             |   |
| 使用您单位的本<br>Use Clever login | 地登录信息                               |   |
|                             | Hide options 🔺                      |   |
| 遇到困难?请联系                    | 支持人员以寻求帮助。                          |   |

查找您的单位以登录

| Qingdao University                       | 8 | ٩ |
|------------------------------------------|---|---|
| Princeton University Alumni              |   | ^ |
| ProQuest LLC                             |   |   |
| ProtectNetwork                           |   |   |
| PUMC                                     |   |   |
| Purdue University Main Campus            |   |   |
| Pädagogische Hochschule Freiburg         |   |   |
| Pädagogische Hochschule Heidelberg       |   |   |
| Pädagogische Hochschule Karlsruhe        |   |   |
| Pädagogische Hochschule Schwäbisch Gmünd |   |   |
| Pécsi Tudományegyetem                    |   |   |
| Qazvin University of Medical Sciences    |   |   |
| Qingdao University                       |   |   |
| Qom University of Medical Sciences       |   |   |
| Queen Elizabeth Hospital                 |   | ~ |

如果您的单位未列于此,请向您的图书馆咨询台或信息咨询服务台查询如何远程连接 ProQuest。

3、进入学校的统一认证页面,输入用户名和密码。

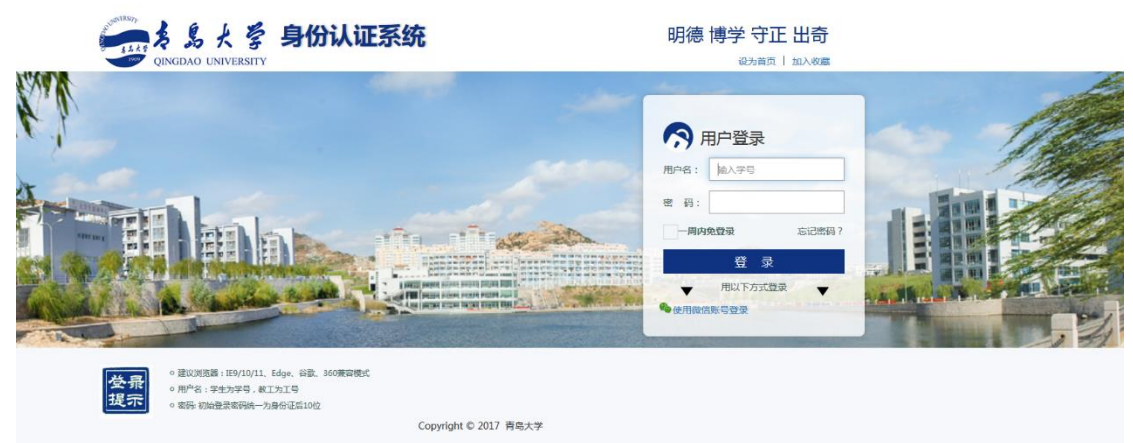

4、登录完成后,进入数据库界面。

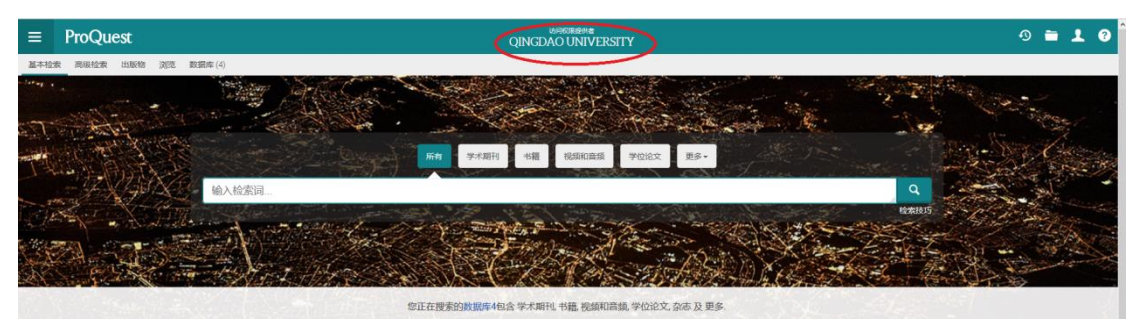